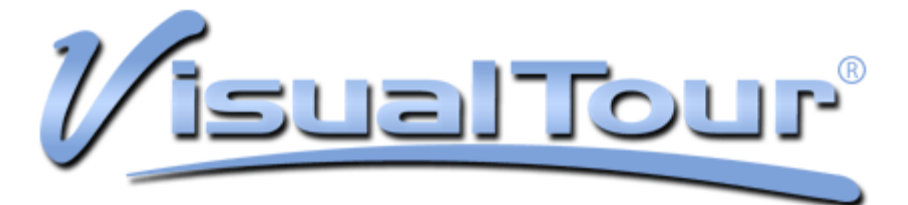

# **NEW TOUR BUILDER FEATURE**

Perfect for people with Mac computers and agents on the go!

VisualTour now offers a method to bypass the tour creation software and create your tours directly online. We believe this feature will be very useful to Mac users who do not run Microsoft Windows under Boot Camp or Parallels but want access to create tours. It is also great for Windows users who need to make a new tour from a remote location where they do not have the VisualTour Studio software installed.

This new system replicates most of the features from the software, which remains a free download from the VisualTour.com site for people to continue accessing features such as the photo cropping and image enhancement, multi-tour CD burning, full length videos with user adjustable timing control, voice narration, and built in stitching (Mac users who want stitched images might want to look at <u>PanosWithoutVTStudio.pdf</u> on our website at http://www.VisualTour.com/downloads/PanosWithoutVTStudio.pdf).

| Tour Informa                                                               | ation                                                                                                    | Tour Photos    |                |
|----------------------------------------------------------------------------|----------------------------------------------------------------------------------------------------|----------------|----------------|
| Ranch Style Hon                                                            | ne on Large Lot                                                                                                    | Photo          | Caption        |
| This 4 bedroom,<br>lot adjacent to a<br>bedrooms, wood<br>Energy efficient | 2 bath home sits on a large corner<br>wooded park. All new carpet in<br>flooring in kitchen/living room area.<br>appliances, no HOA. |                | Front View     |
| 5230 Glen Mills                                                            | Rd                                                                                                    | 1.100          | Living Room    |
| Pine Villas                                                                | Florida 🔹 33074                                                                                                    |                |                |
| 269900                                                                     | F4716420 2100                                                                                                    |                | Kitchen        |
| Single Family He                                                           | ome 🔹                                                                                                    |                | Breakfast Nook |
| 4 •                                                                        | 2 • 2 Cars •                                                                                                    | + Add Photo(s) | - Clear All    |

Note that this document is only intended as a quick introduction to using the new online Tour Builder feature. We invite you to call us toll free for any assistance you might need. Our support staff can be reached at 800-873-0700 (press option 1) between the hours of 8AM and 8PM Eastern time on weekdays or between 9AM and 6PM Eastern on Saturdays. If you prefer email support, write to us at support@VisualTour.com.

To get started, log into your account at www.VisualTour.com, and from the My Account screen, click Create Tour.

| Dan Smith<br>Subscription Acc                                                                 | ount - 8/23/2011 - 40 tours, 130 view                                                                                                | a ror i Agent)<br>/s (3.25 views/tour)                                                                   |  |
|-----------------------------------------------------------------------------------------------|----------------------------------------------------------------------------------------------------|----------------------------------------------------------------------------------------------------|--|
| Create & Edit Tours<br>Create Tour<br>My Tours<br>Getting Help<br>Support Area<br>Latest News | Account Setup<br>My Profile<br>Inventory List Layout<br>Viewer Layout<br>Flyer Layout<br>Tour Distribution Setup<br>Software License | Reports<br>Tour View Summary<br>Miscellaneous<br>Download VisualTour Studio 6<br>Linking to REALTOR.com® |  |
|                                                                                               | Professional<br>Photography<br>Check Availability                                                                                    |                                                                                                    |  |

On the left side of the screen, fill in a title for the tour along with a description, address, bedrooms, baths, and other information. After you have completed the left side, click the + Add Photo(s) option toward the bottom of the screen.

| Tour Information                                                                                                    | Tour Photos    |             |
|----------------------------------------------------------------------------------------------------|----------------|-------------|
| Ranch Style Home on Large Lot                                                                                                    | Photo          | Caption     |
| This 4 bedroom, 2 bath home sits on a large corner<br>lot adjacent to a wooded park. All new carpet in<br>bedrooms, wood flooring in kitchen/living room area.<br>Energy efficient appliances, no HOA. |                |             |
| 5230 Glen Mills Rd                                                                                                    |                |             |
| Pine Villas Florida • 33074                                                                                                    |                |             |
| 269900 F4716420 2100                                                                                                    |                |             |
| Single Family Home                                                                                                    |                |             |
| 4 • 2 • 2 Cars •                                                                                                    | + Add Photo(s) | - Clear All |

Select one or more photos to import. As is true of other software you use, you can hold down the Command key (Mac) or CTRL key (Windows) to allow you to select more than one image at a time. To select a large group of consecutive images, click the first image you want then while pressing the SHIFT key (Mac or Windows), click the last.

| 000          | Open                      |   |                |
|--------------|---------------------------|---|----------------|
|              | Glen Mills                |   | ÷ Q            |
| FAVORITES    | Calico Screenshots        | ₽ | BSC_9120.JPG   |
| 🔜 Desktop    | Glen Mills                | ► | DSC_9121.jpg   |
| admin 🕅      | LM Stich                  | ₽ | DSC_9122.JPG   |
| Analizations | Screen sho1.44.23 PM      |   | B DSC_9123.JPG |
| Applications | Screen sho. 1.45.13 PM    |   |                |
| Documents    | Screen sho2.20.02 PM      |   | DSC 9128.JPG   |
| DEVICES      | Screen sho2.49.31 PM      |   | DSC_9129.JPG   |
|              | Screen Sho41.50 AM        | 1 | BSC_9130.jpg   |
|              | Screen Sho53.39 AM        | ĺ | 🙀 DSC_9131.jpg |
| MEDIA        | Screen Sho58.17 AM        |   | 🙀 DSC_9132.JPG |
| 🎜 Music      |                           |   | 🙀 DSC_9133.JPG |
|              |                           |   | DSC_9134.jpg   |
|              |                           |   | BSC_9135.jpg   |
|              |                           |   | 🖬 DSC_9136.jpg |
| Enable       | JPEG Files (*.jpg;*.jpeg) |   | \$             |
|              |                           |   | Cancel Open    |

Once the images are selected, click Open. A progress bar allows you to monitor the import process.

| Tour Information                                                                                                    | Tour Photos    |                         |
|----------------------------------------------------------------------------------------------------|----------------|-------------------------|
| Ranch Style Home on Large Lot                                                                                                    | Photo          | Caption                 |
| This 4 bedroom, 2 bath home sits on a large corner<br>lot adjacent to a wooded park. All new carpet in<br>bedrooms, wood flooring in kitchen/living room area.<br>Energy efficient appliances, no HOA. |                |                         |
| 5230 Glen Mills Rd                                                                                                    | t              |                         |
| Pine Villas Florida •                                                                                                    | Cancel         |                         |
| 269900 F4716420 2100                                                                                                    |                |                         |
| 4 • 2 • 2 Cars •                                                                                                    | + Add Photo(s) | DSC_9123<br>- Clear All |

When the images have been imported, small thumbnail representations appear on the right side of the screen along with the names of the imported photos. If you did not name your images prior to import, then you will see the names that the camera assigned to them.

| Tour Information                                                                                                    | Tour Photos      |             |
|----------------------------------------------------------------------------------------------------|------------------|-------------|
| Ranch Style Home on Large Lot                                                                                                    | Photo            | Caption     |
| This 4 bedroom, 2 bath home sits on a large corner<br>lot adjacent to a wooded park. All new carpet in<br>bedrooms, wood flooring in kitchen/living room area.<br>Energy efficient appliances, no HOA. |                  | DSC_9120    |
| 5230 Glen Mills Rd                                                                                                    | <b>5. 1936</b> ; | DSC_9121    |
| Pine Villas Florida                                                                                                    |                  |             |
| 269900 F4716420 2100                                                                                                    |                  | DSC_9122    |
| Single Family Home                                                                                                    |                  | DSC_9123    |
| 4 • 2 • 2 Cars •                                                                                                    | + Add Photo(s)   | - Clear All |

To label your scenes, just click in the space to the right of each photo and type a new name. There is space here for a 30 character caption, but be aware you will have an opportunity later to type in a much longer description for each scene.

| Tour Information                                                                                                    | Tour Photos      |           |
|----------------------------------------------------------------------------------------------------|------------------|-----------|
| Ranch Style Home on Large Lot                                                                                                    | Photo Caption    | 100       |
| This 4 bedroom, 2 bath home sits on a large corner<br>lot adjacent to a wooded park. All new carpet in<br>bedrooms, wood flooring in kitchen/living room area.<br>Energy efficient appliances, no HOA. | Front View       |           |
| 5230 Glen Mills Rd                                                                                                    | Living Room      |           |
| Pine Villas   Florida   33074     269900   F4716420   2100                                                                                                    | Kitchen          |           |
| Single Family Home                                                                                                    | DSC_9124         |           |
| 4 • 2 • 2 Cars •                                                                                                    | + Add Photo(s) - | Clear All |

Once you have typed in captions for all of your scenes, click the CREATE TOUR button at the bottom.

| Tour Information                                                                                                    | Tour Photos                |
|----------------------------------------------------------------------------------------------------|----------------------------|
| Ranch Style Home on Large Lot                                                                                                    | Photo Caption              |
| This 4 bedroom, 2 bath home sits on a large corner<br>lot adjacent to a wooded park. All new carpet in<br>bedrooms, wood flooring in kitchen/living room area.<br>Energy efficient appliances, no HOA. | Front View                 |
| 5230 Glen Mills Rd                                                                                                    | Living Room                |
| Pine Villas Florida • 33074                                                                                                    |                            |
| 269900 F4716420 2100                                                                                                    | Kitchen                    |
| Single Family Home                                                                                                    | Breakfast Nook             |
| 4 • 2 • 2 Cars •                                                                                                    | + Add Photo(s) - Clear All |

A progress bar will appear while the tour is being created.

| Tour Informa                                                                 | ition                                                                                                    | Tour Photo | s              |
|------------------------------------------------------------------------------|----------------------------------------------------------------------------------------------------|------------|----------------|
| Ranch Style Hom                                                              | ne on Large Lot                                                                                                    | Photo      | Caption        |
| This 4 bedroom,<br>lot adjacent to a<br>bedrooms, wood<br>Energy efficient a | 2 bath home sits on a large corner<br>wooded park. All new carpet in<br>flooring in kitchen/living room area.<br>appliances, no HOA. |            | Front View     |
| 5230 Glen Mills F                                                            | Rd                                                                                                    | 5.00       | Living Room    |
| Pine Villas                                                                  | Florida 🔹 33074                                                                                                    |            |                |
| 269900                                                                       | F4716420 2100                                                                                                    |            | Kitchen        |
| Single Family Ho                                                             | ome 🔹                                                                                                    |            | Breakfast Nook |
| [4 • ]                                                                       | 2 • 2 Cars •                                                                                                    |            |                |

Once the tour creation is complete, you will be taken to the My Tours screen (also accessible directly from the My Account screen) with your tour now appearing. Note the six buttons to the left of the tour, which allow you to modify the tour, delete the tour, get links to your tour, and access the tour view statistics.

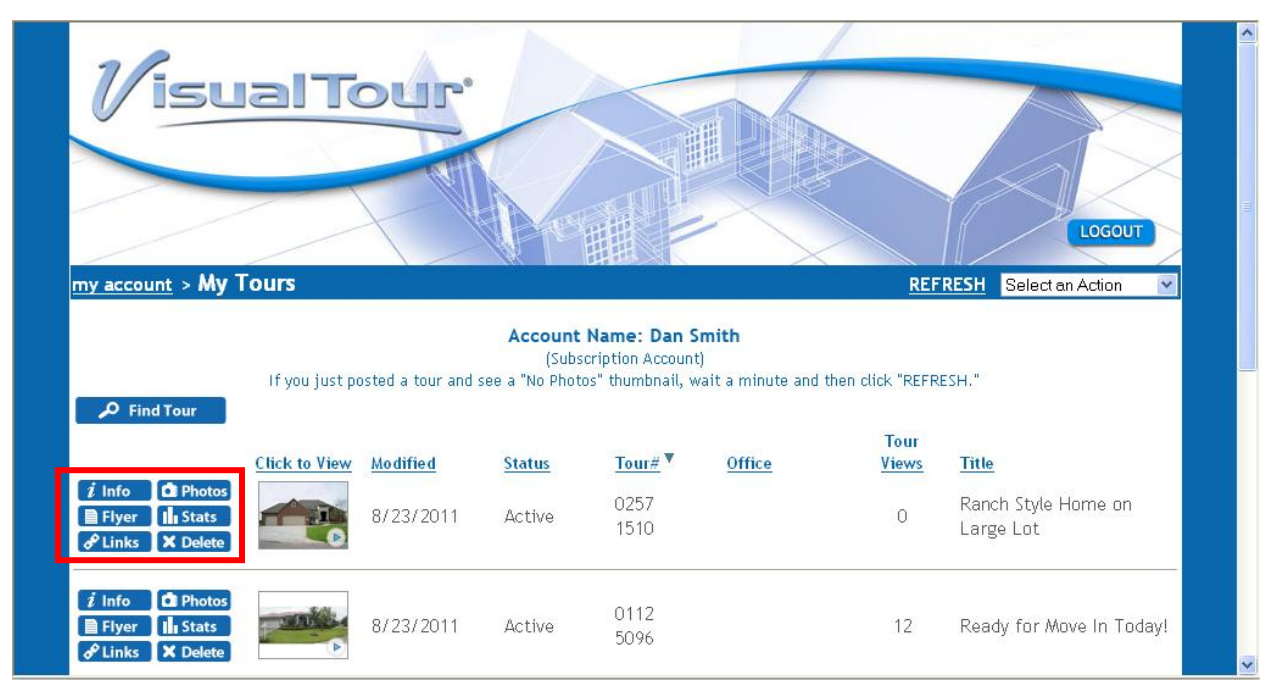

# **Changes to the Property Information**

Clicking the INFO button allows you to enter additional information about the property, such as the open house date, school district, and year built. You can also click the Change option next to the music to choose from over 90 selections of background music.

| Tour Address:    |                         |                    |                       | ^                     |
|------------------|-------------------------|--------------------|-----------------------|-----------------------|
| Address:         | 5230 Glen Mills Rd      | Hide Address:      | □ ?                   |                       |
| City/Town:       | Pine Villas             | Hide Map:          | □ ?                   |                       |
| State/Province:  | Florida                 | 💌 (if other state) |                       |                       |
| Zip/Postal Code: | 33074                   |                    | Validate Address      |                       |
| Country:         | United States           | <b>v</b>           | Test Map              |                       |
| Geocode:         | Street Level Accuracy ? |                    | <u>Update Geocode</u> |                       |
| Sub Div/Area:    |                         |                    |                       | Ξ                     |
| Tour Details:    |                         |                    |                       |                       |
| MLS #:           | F4716420 ?              | Status:            | Active 💌              |                       |
| Category:        | Single Family Home      | Subcategory:       | Resale Home 💌         |                       |
| Price:           | \$269,900.00            | Hide Price:        | □ ?                   |                       |
| Year Built:      | 0                       | Schools:           |                       |                       |
| Bed Rooms:       | 4 💌                     | Baths:             | 2 💌                   |                       |
|                  |                         |                    |                       | $\mathbf{\mathbf{v}}$ |

#### Changes to the Tour's Photos/Scenes

Clicking the PHOTOS button next to your tour allows you to make further changes to the tour's photos. For example you can renumber the scenes to change the sequence. Feel free to use decimals, for example numbering a scene as 2.5 to reposition it to be after scene 2 and before scene 3. After renumbering them, click SAVE for the new sequence to appear.

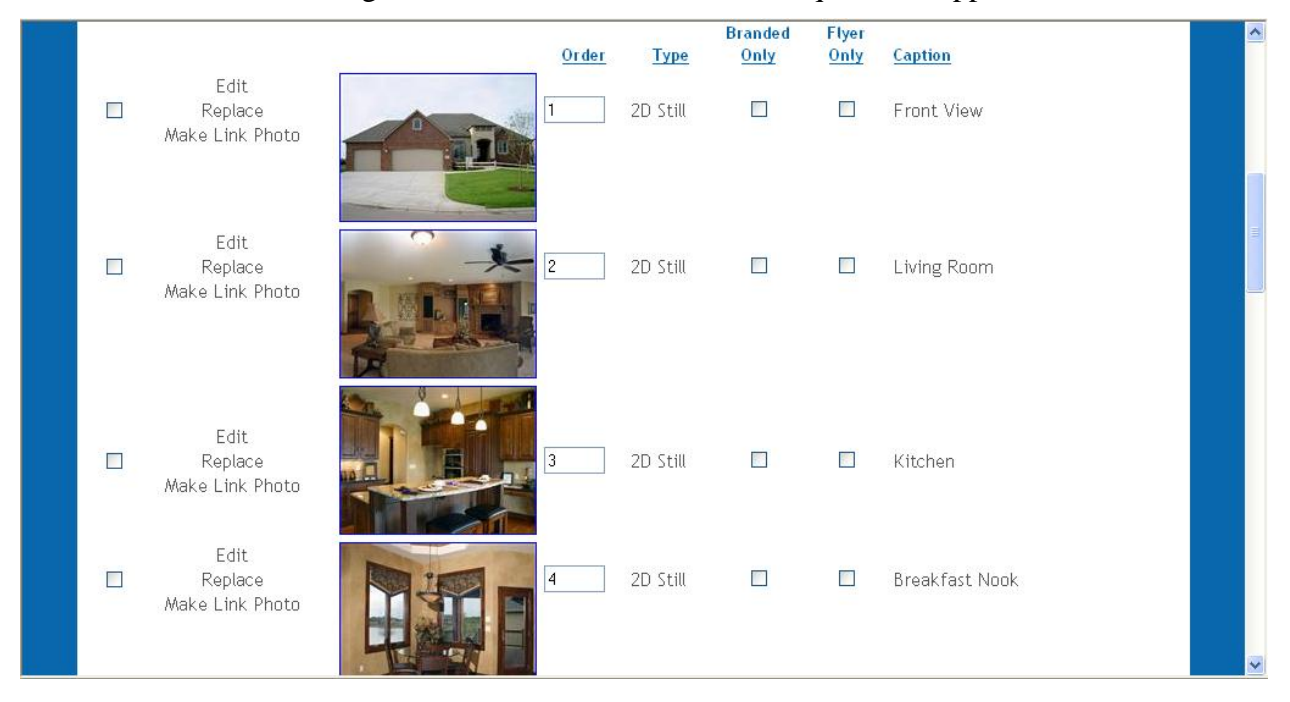

An Add Photo(s) option in the upper right allows you to go back and add more photos at a later time.

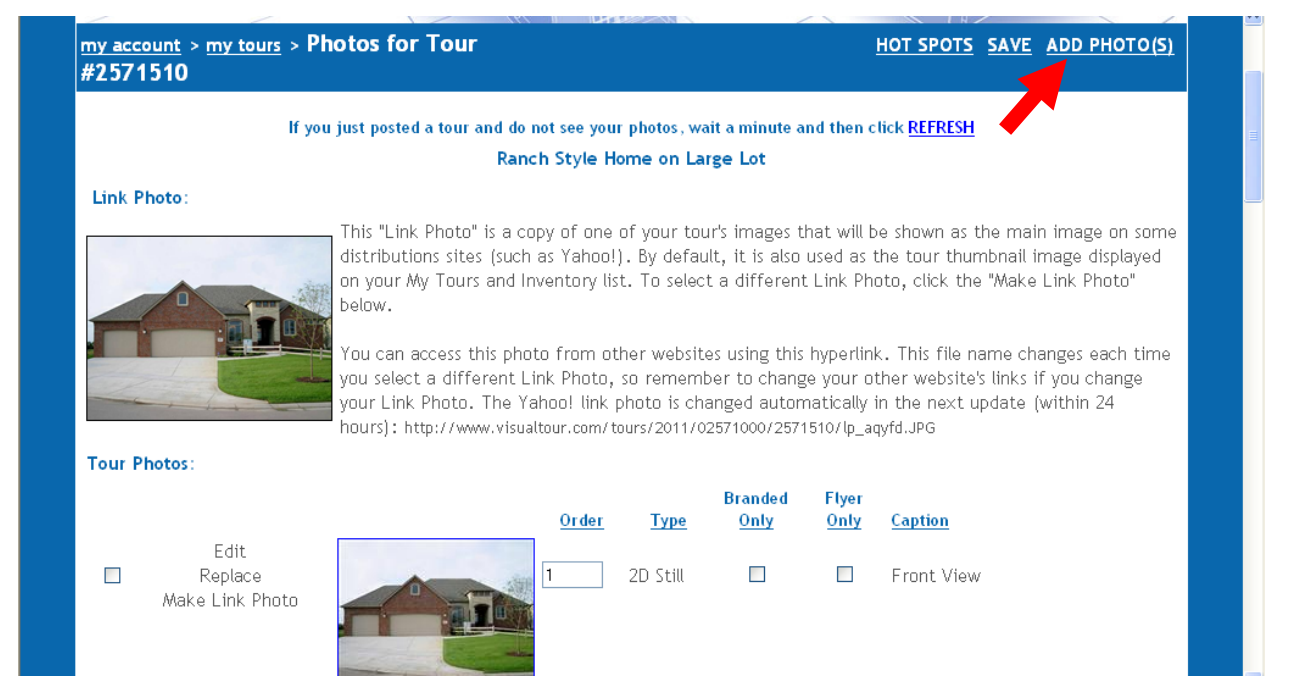

Click an actual photo to be taken to a screen where you can adjust that scene's timing, transition effects, or even fix a typo in the caption. You also have space to enter a full description.

|                    | Image: With the second second seco |
|--------------------|----------------------------------------------------------------------------------------------------|
| Caption:           | Front View                                                                                                    |
| Description:       | Characters left: 5000                                                                                                    |
|                    | Fit In Window (don't scroll panoramics) 🛱 Duration (sec): 5                                                                                                    |
| Transition Effect: | Dissolve Pan/Zoom Speed: 0 - Auto 🕑 🎒                                                                                                    |
| Pan/Zoom Effect:   | Random 🕑 🛱                                                                                                    |

### The Flyer

If you return to the My Tours page and click the FLYER button next to your tour, you can decide which 5 photos appear on the tour's flyer. Use the drop down option to the left of each photo to select where that photo will appear in the flyer or choose Do Not Display to leave that photo off the flyer. There is room for up to 5 photos on the flyer. Be aware that images of panoramic proportions will not fit on the flyer nor appear as options for use.

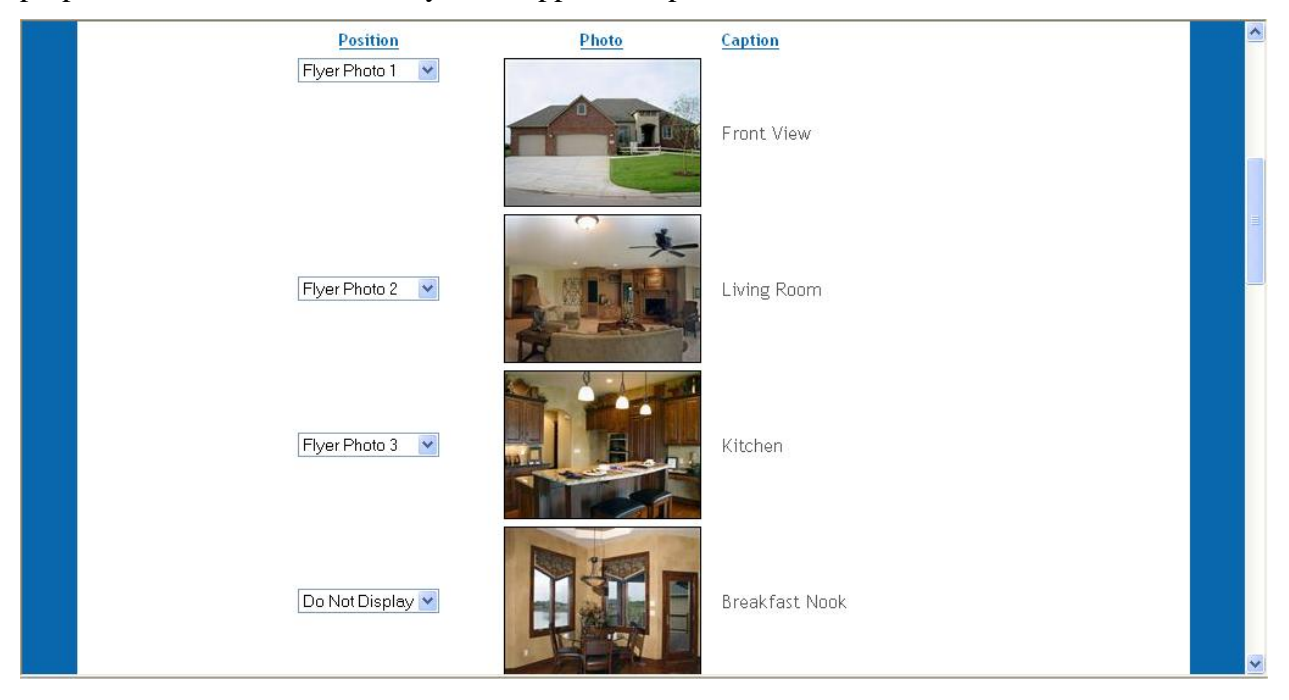

## Linking Your Tour to Various Websites

When you tour is first created, you will be sent an email with some commonly used links that you can place on websites and in emails, as well as unbranded links preferred by most MLS sites. In addition to those links, you can return to the My Tours page and click the LINKS button next to your tour to access the Link Builder feature, which offers links to the tour, your inventory of tours, Craigslist ad generation, and social media linking. Try it out to see all of the options.

| my account > my tours > Link Builder                                                                                  | ^ |
|----------------------------------------------------------------------------------------------------|---|
| Tour: Ranch Style Home on Large Lot(# F4716420)   Tour ID: 0257-1510   Distribution Expiration Date: 2/23/2012 Modify |   |
| <b>1</b> Link Type <b>2</b> Destination <b>3</b> Appearance <b>4</b> Branding <b>5</b> New Window <b>6</b> Finished!  |   |
| To link to your tour (or your inventory list of tours), select one of the following options:                          |   |
| What type of link do you want?                                                                                        |   |
| ● This tour                                                                                                    |   |
| O My inventory                                                                                                    |   |
| O A VisualTour "Find" button                                                                                          |   |
| Next >                                                                                                    |   |
|                                                                                                    | ~ |

**Reminder:** The VisualTour support staff is available from 8AM to 8PM Eastern time on weekdays and 9AM to 6PM Eastern time on Saturdays. Call us TOLL FREE at 800-873-0700 for assistance with this Tour Builder feature (or any other questions).